- 1. Close out of any other programs that you may have open, you will have to reboot at the end of this installation!
- 2. From the Extranet (extra.carrollhospitalcenter.org), download and install the View Client by clicking on the 32-bit or 64-bit version. Refer to the button "Which client do I pick?" if you do not know which version of View to download.
- 3. During the install, follow the screens below:

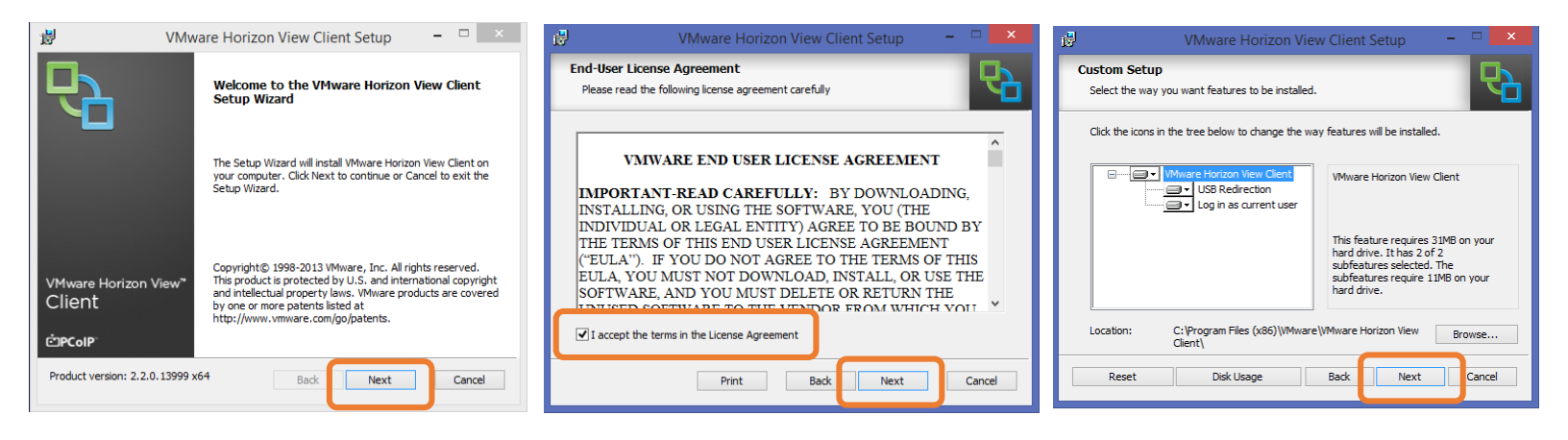

4. When you come to the window called "Default Server" you must type in

## view.carrollhospitalcenter.org

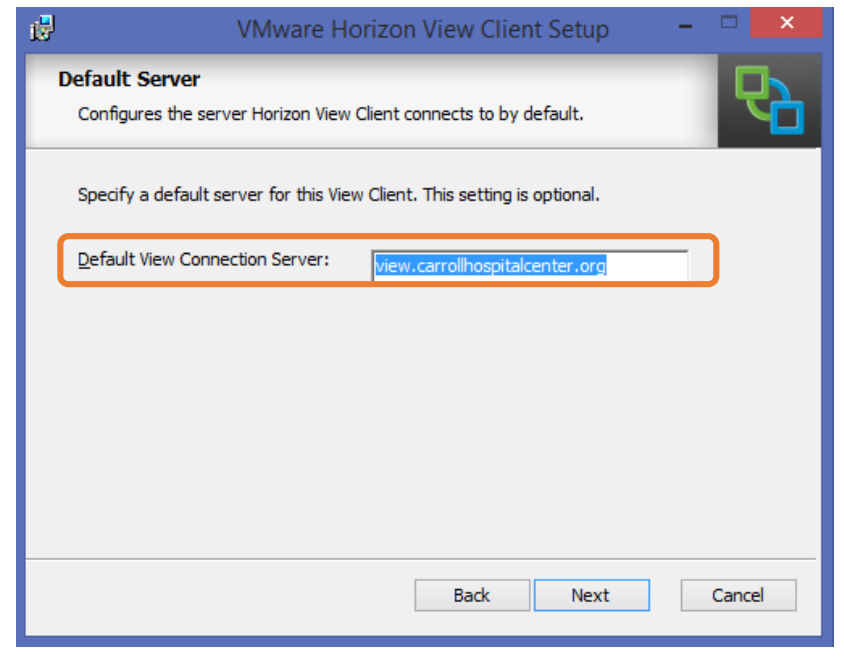

5. Continue following the screens below:

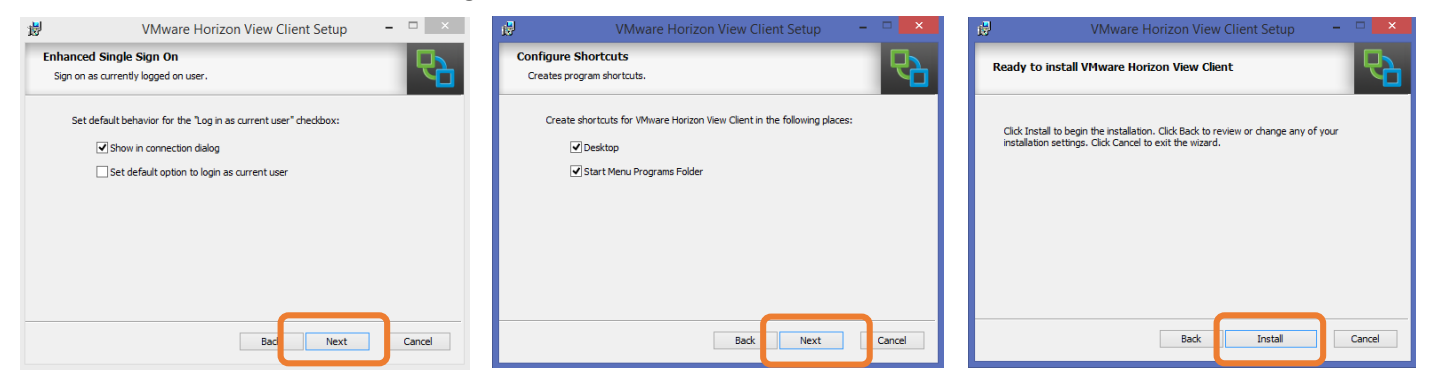

6. Click on Yes to reboot your computer. You can then use the new VMware Horizon View Client icon that is on your desktop screen:

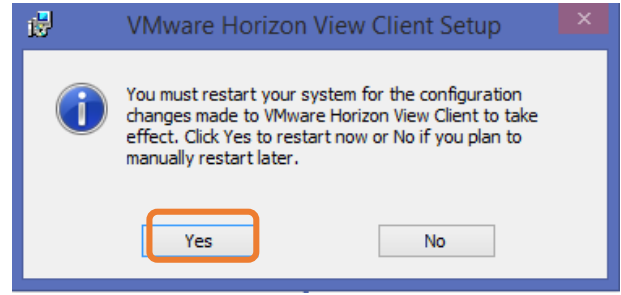

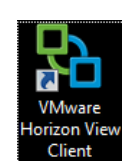